**E-Services** 

The choice is clear.

UHCL

## Adding a Class

| Steps | Descriptions                                                                                                    |                                                           |                     |  |  |  |  |  |
|-------|----------------------------------------------------------------------------------------------------|-----------------------------------------------------------|---------------------|--|--|--|--|--|
| 1.    | Access the UHCL E-Services page at <u>www.uhcl.edu/eservices</u> .                                                      |                                                           |                     |  |  |  |  |  |
|       | Enter your UHCL network ID and                                                                                          | password or your 7 dig                                    | it ID and password. |  |  |  |  |  |
| 2.    | Click on the Academic Records                                                                                           | tile                                                      |                     |  |  |  |  |  |
| 3.    | On the left side menu bar, select                                                                                       | On the left side menu bar, select Enrollment: Add Classes |                     |  |  |  |  |  |
|       | Enrollment: Add C                                                                                                    | lasses                                                    |                     |  |  |  |  |  |
| 4.    | Select a term to enroll, if applicable, Click on Continue.                                                              |                                                           |                     |  |  |  |  |  |
|       | Add Classes                                                                                                    |                                                           |                     |  |  |  |  |  |
|       | Select Term                                                                                                    |                                                           |                     |  |  |  |  |  |
|       | Select a term then select                                                                                               | Continue.                                                 | Institution         |  |  |  |  |  |
|       | Spring 2017                                                                                                    | Graduate                                                  | UH-Clear Lake       |  |  |  |  |  |
|       | Summer 2017                                                                                                    | Graduate                                                  | UH-Clear Lake       |  |  |  |  |  |
|       |                                                                                                    |                                                           | Cartinua            |  |  |  |  |  |
|       |                                                                                                    |                                                           | Continue            |  |  |  |  |  |
| 5.    | Enter the Class Nbr, if known, or click on Class Search to search for the class. Summer 2017   Graduate   UH-Clear Lake |                                                           |                     |  |  |  |  |  |
|       | Add to Cart                                                                                                    |                                                           |                     |  |  |  |  |  |
|       | Search for Class                                                                                                    | Class Searc                                               | h 🗸 search          |  |  |  |  |  |
|       |                                                                                                    | (                                                         |                     |  |  |  |  |  |
|       | Enter Class Nbr                                                                                                    | br enter                                                  |                     |  |  |  |  |  |
|       |                                                                                                    |                                                           |                     |  |  |  |  |  |

|                                             |                                                                                                    |                                                                                                    | E-Se                                                             | rvice                                                                                             | S                                                               |                                                                        | 11:1                                    |                     |             | is                 | cle      |
|---------------------------------------------|----------------------------------------------------------------------------------------------------|----------------------------------------------------------------------------------------------------|------------------------------------------------------------------|---------------------------------------------------------------------------------------------------|-----------------------------------------------------------------|------------------------------------------------------------------------|-----------------------------------------|---------------------|-------------|--------------------|----------|
|                                             |                                                                                                    |                                                                                                    |                                                                  |                                                                                                   |                                                                 |                                                                        |                                         | UL                  |             |                    |          |
| elect                                       | : the section                                                                                                    | on and click on                                                                                                    | select cla                                                       | SS.                                                                                               |                                                                 |                                                                        |                                         |                     |             |                    |          |
| AC                                          | CT 1234 - T                                                                                                    | Test ACCT Course                                                                                                    |                                                                  |                                                                                                   |                                                                 |                                                                        |                                         |                     |             |                    |          |
|                                             |                                                                                                    |                                                                                                    |                                                                  |                                                                                                   | Book                                                            | store Textbook I                                                       | _ink                                    |                     |             |                    |          |
| lass                                        | Section                                                                                                    | Days & Times                                                                                                    | Room                                                             | Instructor                                                                                        | CV                                                              | Meeting Dates                                                          | Location                                | Instruction<br>Mode | Syllabus    | Status             |          |
| 0304                                        | 11-LEC<br>Regular                                                                                                  | MoTuWe 3:00PM<br>- 6:45PM                                                                                                    | TBA                                                              | Staff                                                                                             |                                                                 | 06/05/2017 -<br>07/29/2017                                             | UH - Clear<br>Lake                      | Face to<br>Face     | Ø           | ٠                  | Select   |
| perr                                        | mssion is                                                                                                    | required, enter                                                                                                    | the Permi                                                        | ssion Nbr                                                                                         | in the <b>Per</b>                                               | rmission Nł                                                            | <b>or</b> field. Clie                   | ck on <b>Ne</b>     | xt.         |                    |          |
| ACCT                                        | 1234 - TES                                                                                                    | T ACCT                                                                                                    |                                                                  |                                                                                                   |                                                                 |                                                                        |                                         |                     |             |                    |          |
| Jass                                        | Preferenc                                                                                                    | .es                                                                                                    |                                                                  |                                                                                                   |                                                                 |                                                                        |                                         |                     |             |                    |          |
| ACCT                                        | Г 1234-11                                                                                                    | Lecture                                                                                                    | Open                                                             |                                                                                                   |                                                                 |                                                                        | Wait List                               | UWait list          | if class is | full               |          |
|                                             | Session                                                                                                    | Regular Academic                                                                                                    | Session                                                          |                                                                                                   |                                                                 | Pe                                                                     | rmission Nbr                            |                     |             |                    |          |
|                                             | Career                                                                                                    | Undergraduate                                                                                                    |                                                                  |                                                                                                   |                                                                 |                                                                        | Grading                                 | Graded              |             |                    |          |
| Enro                                        | ollment Infor                                                                                                    | mation                                                                                                    |                                                                  |                                                                                                   |                                                                 |                                                                        | Units                                   | 4.00                |             |                    |          |
|                                             | <ul> <li>Departme<br/>class</li> </ul>                                                                             | ent Consent Required                                                                                                    | d to enroll in th                                                | iis                                                                                               |                                                                 |                                                                        |                                         |                     |             |                    |          |
|                                             |                                                                                                    |                                                                                                    |                                                                  |                                                                                                   |                                                                 | ſ                                                                      | 0                                       |                     |             | laut               | _        |
|                                             |                                                                                                    |                                                                                                    |                                                                  |                                                                                                   |                                                                 |                                                                        | Cance                                   | :                   | IN          | lext               |          |
| Sec                                         | tion C                                                                                                    | Component MoT                                                                                                    | Days & Tim                                                       | es<br>6:45DM T                                                                                    | Room                                                            | l Staff                                                                | Instructo                               | or                  | St          | art/End E          | )ate     |
|                                             | TT Lecto                                                                                                    | ine more                                                                                                    | 100 JUNE 3.001 IM -                                              | 0.451 10 11                                                                                       | DA                                                              | Stall                                                                  |                                         |                     | 00/03/20    | 117 - 017          | 23/2011  |
|                                             |                                                                                                    |                                                                                                    | ·                                                                |                                                                                                   |                                                                 |                                                                        |                                         |                     |             |                    |          |
| he cl<br>lick c<br>1. S                     | lass will ap<br>on <b>Proces</b><br>Select class<br>o select class<br>ith your class                               | ppear in your sl<br>ed to Step 2 of<br>asses to add<br>ses for another term,<br>selections, proceed                                                 | select the ten<br>to step 2 of 3                                 | art.<br>plete the e<br>m and select (                                                             | enrollmen <sup>.</sup><br>Change. Whe                           | t process.<br>en you are satis                                         | fied                                    |                     |             |                    |          |
| he cl<br>lick c<br>1. S<br>To<br>wi         | lass will ap<br>on <b>Proces</b><br>Select class<br>o select class<br>ith your class<br>' ACCT 123                 | ppear in your sl<br>ed to Step 2 of<br>asses to add<br>ses for another term,<br>selections, proceed                                                 | select the terr<br>to step 2 of 3                                | n and select (                                                                                    | enrollmen <sup>.</sup><br>Change. Whe                           | t process.<br>en you are satis                                         | fied                                    | e Term              |             |                    |          |
| ne cl<br>lick c<br>1. S<br>To<br>wi         | lass will ap<br>on <b>Proces</b><br>Select class<br>ith your class<br>ACCT 123<br>mer 2017   U                     | ppear in your sl<br>ed to Step 2 of<br>asses to add<br>ses for another term,<br>selections, proceed<br>4 has been added to<br>Indergraduate   UH    | select the terr<br>to step 2 of 3<br>your Shoppir                | art.<br>olete the e<br>m and select (<br>ig Cart.                                                 | enrollmen<br>Change. Whe                                        | t process.<br>en you are satis                                         | fied                                    | e Term              |             |                    |          |
| ne cl<br>ick c<br>1. S<br>To<br>wi          | lass will ap<br>on <b>Proces</b><br>Select class<br>ith your class<br>ACCT 123<br>mer 2017   U                     | ppear in your sl<br>ed to Step 2 of<br>asses to add<br>ses for another term,<br>s selections, proceed<br>14 has been added to<br>Indergraduate   UH | select the terr<br>to step 2 of 3<br>your Shoppir                | art.<br>olete the e<br>m and select (<br>ig Cart.                                                 | enrollmen <sup>-</sup><br>Change. Who                           | t process.<br>en you are satis                                         | fied<br>Chang                           | e Term              | Wait Lis    | t                  |          |
| ne cl<br>ick c<br>1. S<br>Tc<br>wi<br>Sum   | lass will ap<br>on <b>Proces</b><br>Select class<br>ith your class<br>' ACCT 123<br>mer 2017   U                   | ppear in your sl<br>ed to Step 2 of<br>asses to add<br>ses for another term,<br>s selections, proceed<br>4 has been added to<br>Jndergraduate   UH  | select the terr<br>to step 2 of 3<br>your Shoppir<br>-Clear Lake | art.<br>plete the e<br>m and select (<br>ig Cart.<br>2017 Shopp                                   | enrollmen<br>Change. Whe                                        | t process.<br>en you are satis<br>Open                                 | fied<br>Chang<br>Closed                 | e Term              | Wait Lis    | t                  |          |
| ne cl<br>lick c<br>1. S<br>wi<br>Sum<br>Add | lass will ap<br>on Proces<br>Select class<br>ith your class<br>ACCT 123<br>mer 2017   U<br>to Cart<br>er Class Nbr | ppear in your sl<br>ed to Step 2 of<br>asses to add<br>ses for another term,<br>s selections, proceed<br>14 has been added to<br>Indergraduate   UH | select the terr<br>to step 2 of 3<br>your Shoppir<br>-Clear Lake | art.<br>plete the e<br>m and select (<br>ig Cart.<br>2017 Shopp<br>Class                          | change. Whe                                                     | t process.<br>en you are satis<br>Open                                 | fied<br>Change<br>Closed                | e Term              | Wait Lis    | t                  | s Status |
| ne cl<br>lick c<br>1. S<br>To<br>wi<br>Summ | ass will ap<br>on Proces<br>Select class<br>ith your class<br>ACCT 123<br>mer 2017   U<br>to Cart<br>er Class Nbr  | ppear in your sl<br>ed to Step 2 of<br>asses to add<br>ses for another term,<br>s selections, proceed<br>14 has been added to<br>Jndergraduate   UH | select the terr<br>to step 2 of 3<br>your Shoppir<br>-Clear Lake | art.<br>plete the e<br>m and select (<br>ng Cart.<br>2017 Shopp<br>Class<br>ACCT 1234-<br>(10304) | enrollmen<br>Change. Whe<br>ping Cart<br>Days<br>11 MoT<br>6:45 | t process.<br>en you are satis<br>Open<br>/Times<br>uWe 3:00PM -<br>PM | fied<br>Change<br>Closed<br>Room<br>TBA | e Term              | Wait Lis    | t<br>Units<br>4.00 | s Status |

6.

7.

8.

|                   | (10004) | 0.401 141 |  |  |
|-------------------|---------|-----------|--|--|
| Find Classes      |         |           |  |  |
| Class Search      |         |           |  |  |
| O My Requirements |         |           |  |  |
| ○ My Planner      |         |           |  |  |
| Search            |         |           |  |  |
|                   |         |           |  |  |

UHCI 9. Click on Finish Enrolling. 2. Confirm classes Select Finish Enrolling to process your request for the classes listed. To exit without adding these classes, select Cancel. Summer 2017 | Undergraduate | UH-Clear Lake Closed A Wait List Open Class Description Days/Times Room Instructor Units Status ACCT 1234-11 TEST ACCT MoTuWe 3:00PM - 6:45PM TBA Staff 4.00 (10304) (Lecture) Previous Cancel Finish Enrolling The system will indicate if you have successfully added the class. 10. View results View the following status report for enrollment confirmations and errors Summer 2017 | Undergraduate | UH-Clear Lake Success: enrolled 🔀 Error: unable to add class Class Status Message Success: This class has been added to your ACCT 1234  $\checkmark$ schedule. My Class Schedule Add Another Class 11. < Student Home (L) Click on to return to the Home Page. or

**E-Services** 

The choice

is clear.